## After selecting Zoom link in email/canvas/classroom;

| 1. | Select "Sign in" to join Zoom me                                          | eting |
|----|---------------------------------------------------------------------------|-------|
|    | at Sep 26 🗢 85% 🔳)                                                        | _     |
| Ø  |                                                                           |       |
|    | Start a Meeting                                                           |       |
|    | Start or join a video meeting on the go                                   |       |
|    | Sign In to Join<br>This meeting requires authentication<br>Cancel Sign In |       |
|    | Join a Meeting                                                            |       |
|    | Sign Up Sign In                                                           |       |

2. Select "OK" to sign in with SSO

| <ul> <li>Safari</li> </ul> | 6:49 AM | Sat Sep 26 |
|----------------------------|---------|------------|
|                            |         |            |

\$

| 0.00 |       |
|------|-------|
|      |       |
|      | <br>_ |
| _    | <br>_ |

| × | Sign In with SSO       | ОК       |
|---|------------------------|----------|
|   | Enter your company dor | nain     |
|   | norfolkpublicschools   | .zoom.us |
|   |                        |          |
|   | SIGN IN WITH           |          |
|   | ۹ (۴)                  |          |
|   | SSO Apple              |          |
|   |                        |          |

## 3. Login with NPS Credentials

| < 200m | 6:49 AM  | Sat Sep    | p 26 |                        |                 |         | × 8     | \$4% 💻 |
|--------|----------|------------|------|------------------------|-----------------|---------|---------|--------|
| <      |          | Ш          | AA   | adfs.nps.k12           | .va.us          | C       |         | C      |
|        | Microsof | t Office I | Home | Mail - Michael R. Adar | ns - Outlook    | 8       | Sign In |        |
|        |          |            |      | <b>W</b> orfolk        | Public Sch      | ools    |         |        |
|        |          |            |      | Sign in with you       | r organizationa | account |         |        |
|        |          |            |      | Password<br>Sign in    |                 |         |         |        |
|        |          |            |      |                        |                 |         |         |        |
|        |          |            |      | © 2013 Microsoft       | Home Help       |         |         |        |

## 4. Select "Open" to launch Zoom app

| < |        | Ш          | AA               | a norfo      | olkpublic                | schools                      | s.zoom.u          | s            | C       | ₾          | +        | C |
|---|--------|------------|------------------|--------------|--------------------------|------------------------------|-------------------|--------------|---------|------------|----------|---|
|   | Micros | oft Office | Home             | Mail         | - Michael                | R. Adams                     | - Outlook         |              | Logi    | n with SSC | ) - Zoom |   |
|   | j      |            |                  |              |                          |                              |                   |              |         | Support    | English  | • |
|   |        |            |                  |              |                          |                              |                   |              |         |            |          |   |
|   |        |            |                  |              |                          |                              |                   |              |         |            |          |   |
|   |        |            |                  |              |                          |                              |                   |              |         |            |          |   |
|   |        |            |                  | 2            | Sign in                  | with S                       | 50                |              |         |            |          |   |
|   | Clic   | k Open or  | n the dialog shi | own by you   | ir browser.              | . If you do                  | m't see a d       | ialog, clic  | k Launc | h Zoom b   | elow.    |   |
|   |        |            |                  |              |                          |                              |                   |              |         |            |          |   |
|   |        |            |                  |              | Launc                    | h Zoo                        | m                 |              |         |            |          |   |
|   |        |            |                  |              |                          |                              |                   |              |         |            |          |   |
|   |        |            | Open thi         | is page ir   | n "Zoom                  | "?                           |                   |              |         |            |          |   |
|   |        |            |                  |              |                          |                              | Canc              | el C         | pen     |            |          |   |
|   |        |            |                  |              |                          |                              |                   |              |         |            |          |   |
|   |        |            |                  |              |                          |                              |                   |              |         |            |          |   |
|   |        |            |                  |              |                          |                              |                   |              |         |            |          |   |
|   |        |            | Copyrig          | ht ©2020 Zoo | m Video Cor<br>Privacy & | nmunication<br>Legal Policie | ns, Inc. All righ | its reserved |         |            |          |   |
|   |        |            |                  |              |                          |                              |                   |              |         |            |          |   |
|   |        |            |                  |              |                          |                              |                   |              |         |            |          |   |
|   |        |            |                  |              |                          |                              |                   |              |         |            |          |   |
|   |        |            |                  |              |                          |                              |                   |              |         |            | 7        |   |
|   |        |            |                  |              |                          |                              |                   |              |         |            | 9        | 2 |

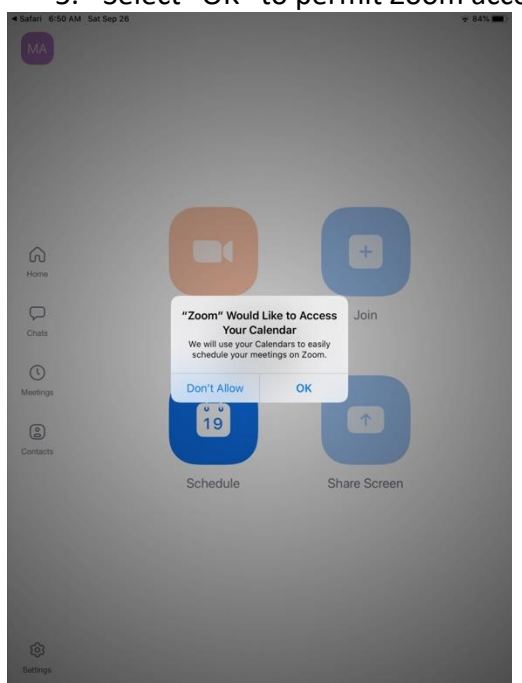

5. Select "OK" to permit Zoom access to iPad

6. Select "OK" to access iPad Microphone

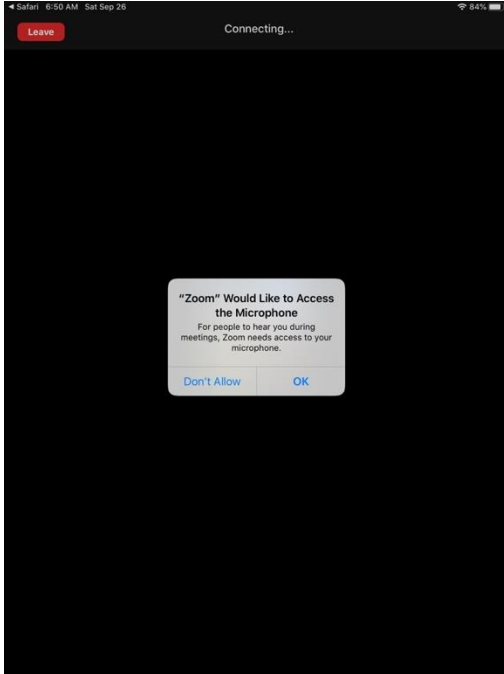

7. Select "Call using Internet Audio" to enable Zoom audio

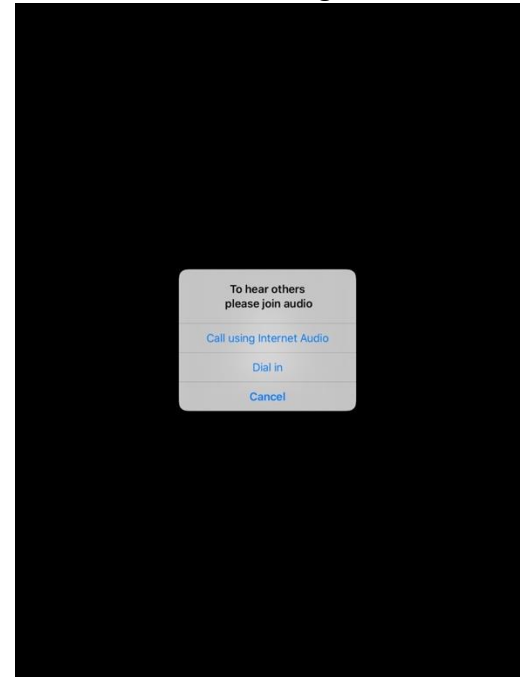